### HOW TO BOOK CHILDBIRTH EDUCATION ONLINE

# (PARKVILLE AND COMMUNITY VENUE WORKSHOPS)

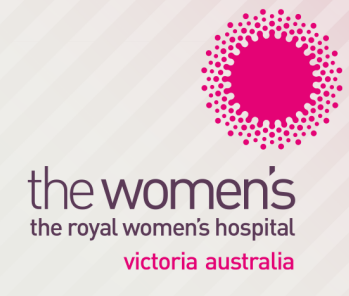

Visit the Childbirth Education information page on the Women's website www.thewomens.org.au/patients-visitors/cbe Select the link to **Childbirth education – Parkville**.

#### Choosing your childbirth education program:

- We recommend that you book from 16 weeks and complete your childbirth education by 36 weeks gestation.
- The workshops are held at the Women's in Parkville on weeknights or weekends and in some community venues.
- If you come to the hospital for your childbirth education you only pay one amount of \$170. This means you need to book and pay for a weeknight or a Saturday series or an all-day workshop on a weekend.
- If you attend a program at one of the community venues you book and pay one amount of \$170 for 3 or 4 sessions (depending on the venue), with one of those sessions including a tour at the hospital. Make sure you select the correct venue for your postcode.

## If you are not attending childbirth education, you may still book a hospital tour

Other workshops available at the hospital:

- Caring for Yourself in Pregnancy (women only) and Talking Dads. Book as a bonus ticket once you have booked your childbirth education series/all-day workshop.
- A program for women expecting a multiple birth *Twins, triplets and more.* This is a 3 session series that includes a hospital tour.
- Non-English speaking programs in Mandarin and Vietnamese. If you need assistance when booking, please contact us.

#### Booking your childbirth education workshop

 After selecting the link to the Eventbrite website you will see a list of current workshop sessions. Browse the sessions to find the workshop topic you need.

| Eventbrite                                          | Q Search for events                                                                                                    | BROWSE EVEN      | TS SIGN UP                           | LOG IN                                            | CREATE EVENT                           |
|-----------------------------------------------------|----------------------------------------------------------------------------------------------------|------------------|--------------------------------------|---------------------------------------------------|----------------------------------------|
| Childbirth Education at the Royal Women's Huppital, |                                                                                                    |                  |                                      |                                                   |                                        |
| Parkville                                           |                                                                                                    |                  |                                      | SIGN UP                                           |                                        |
|                                                     |                                                                                                    |                  |                                      |                                                   |                                        |
| the women's                                         | FRI., 17 MAR. 1:30 PM<br>Parkville Twins, Triplets and more 17/03/20<br>31/03/2017<br>The Royal Women's Hospital, Parkville                    | 017, 24/03/2017, | Be the first of your                 | oyal Wome<br>Page 10K like                        | n's Hospi                              |
| \$0 - \$110                                         | #Health #Class                                                                                                    | 1 1              | 2 1 5                                | *                                                 | - 6 <del>9</del> 41                    |
| the women's                                         | TUE., 21 MAR. 6:30 PM<br>St Kilda Community Program 21/03/2017,<br>04/04/2017, 11/04/2017<br>Bubup Nairm Family and Children's Centre. St Kild | 28/03/2017.      | What a fantastie<br>this morning! Ar | yal Women's<br>c exhibition op<br>nd none of it w | Hospital<br>ening we had<br>rould have |

- Sign up to Eventbrite before you select your first workshop – this will avoid having to add your details every time you make a booking.
- 3. Click on the workshop session that you want to book. Select the **TICKETS** button.
- On the 'Select Tickets' pop up screen shown above, set the quantity to 1, next to General or Concession. Please note that each booking includes your partner or support person – there is no need to book a second place for them.
- 5. Click on the CHECKOUT button.
- 6. Complete the Registration/Payment form.

Confirmation of your registration and program details will be emailed to you. The order number can be used to obtain a bonus ticket for other workshops (or a refund, if necessary)

Please contact us on (03) 8345 2142 for enquiries or further assistance.